### Installation Instructions Roblox Studio for Windows

Creating Games in Robiox Studio

1. Visit Roblox <u>website</u>

2. Create an account

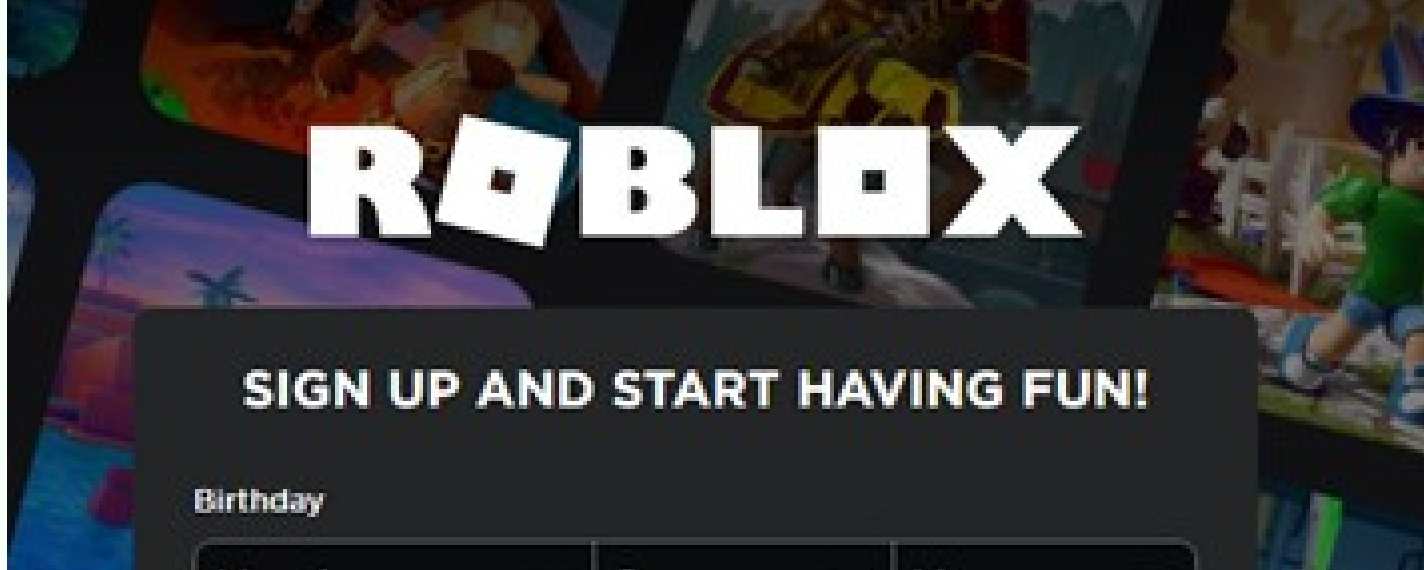

| Don't use your rea      | l name            |            |       |
|-------------------------|-------------------|------------|-------|
|                         |                   |            | 2     |
| Password                |                   |            |       |
| At least 8 charact      | ers               |            |       |
|                         |                   |            | eta i |
| Gender (optional)       |                   |            |       |
| ç                       |                   | ស្         |       |
|                         |                   |            |       |
| Use including the arbit | tration clause ar | nd you are |       |
| acknowledging the Dri   | vacy Policy       |            |       |
|                         |                   |            |       |

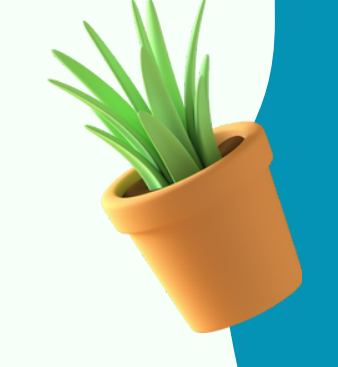

CODDY

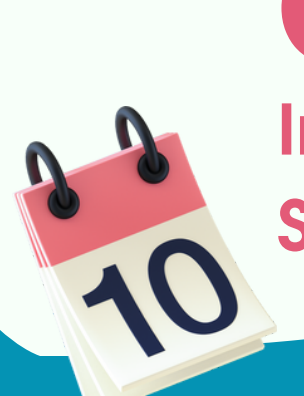

**CODDY** International Programming and Design School for Kids

#### 3. Click Create

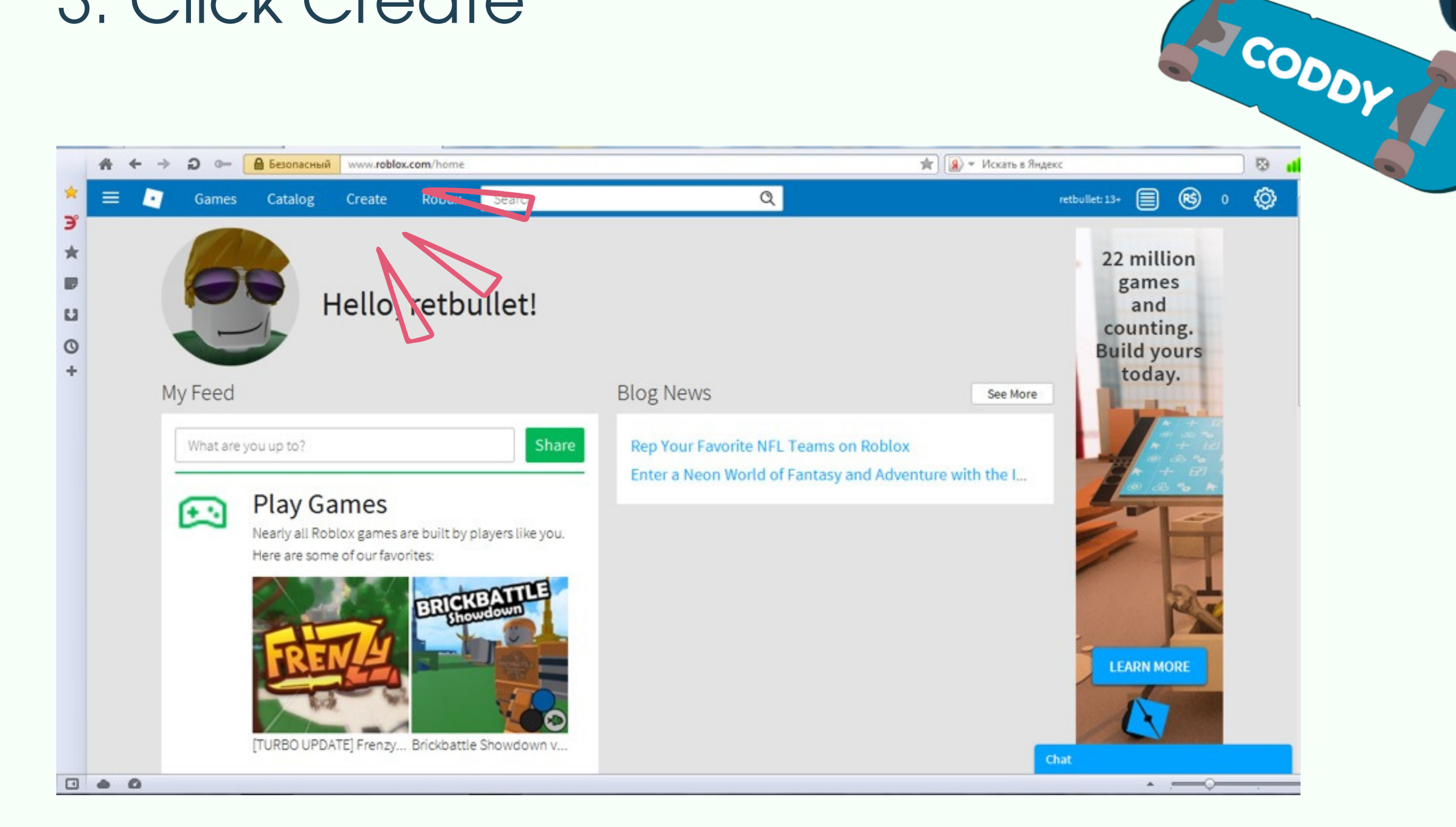

#### 4. Click Start Creating

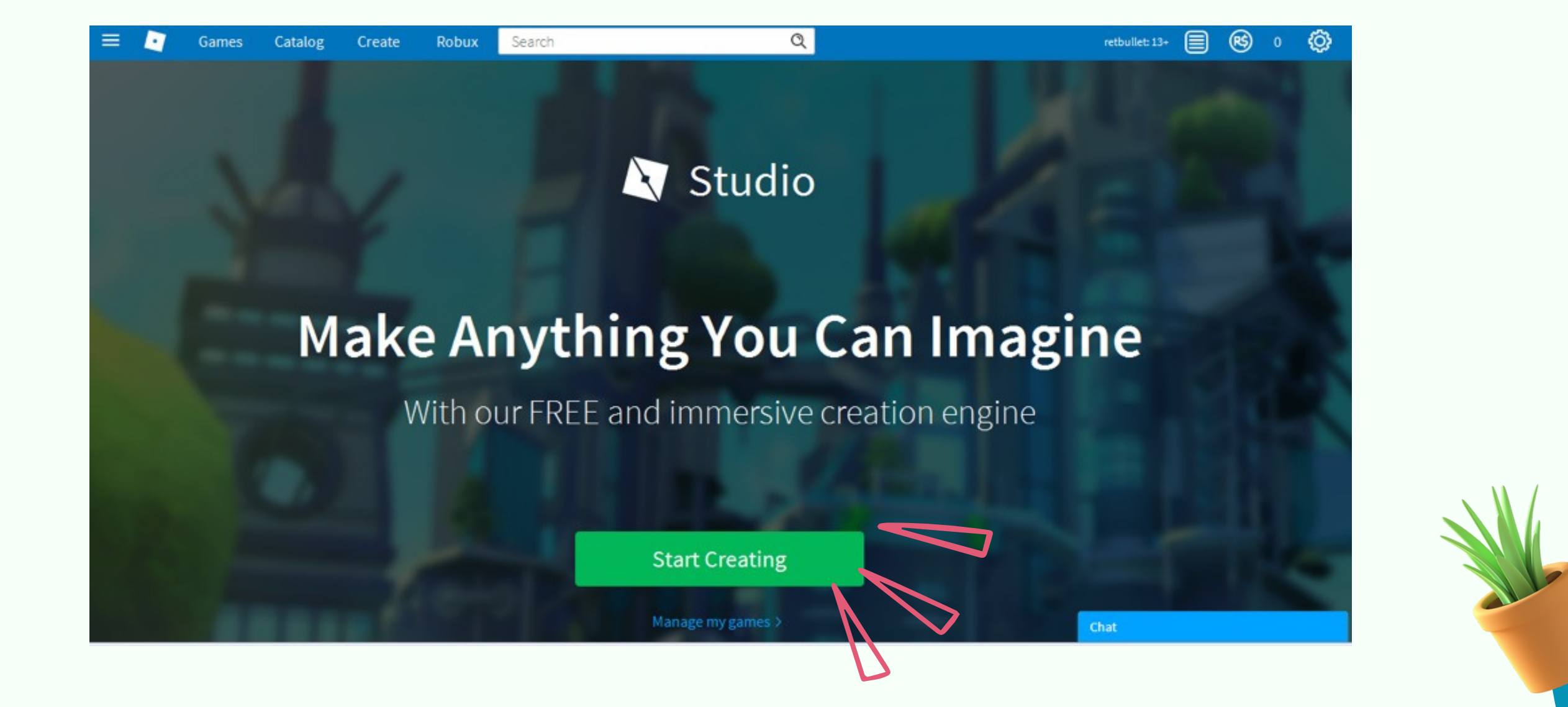

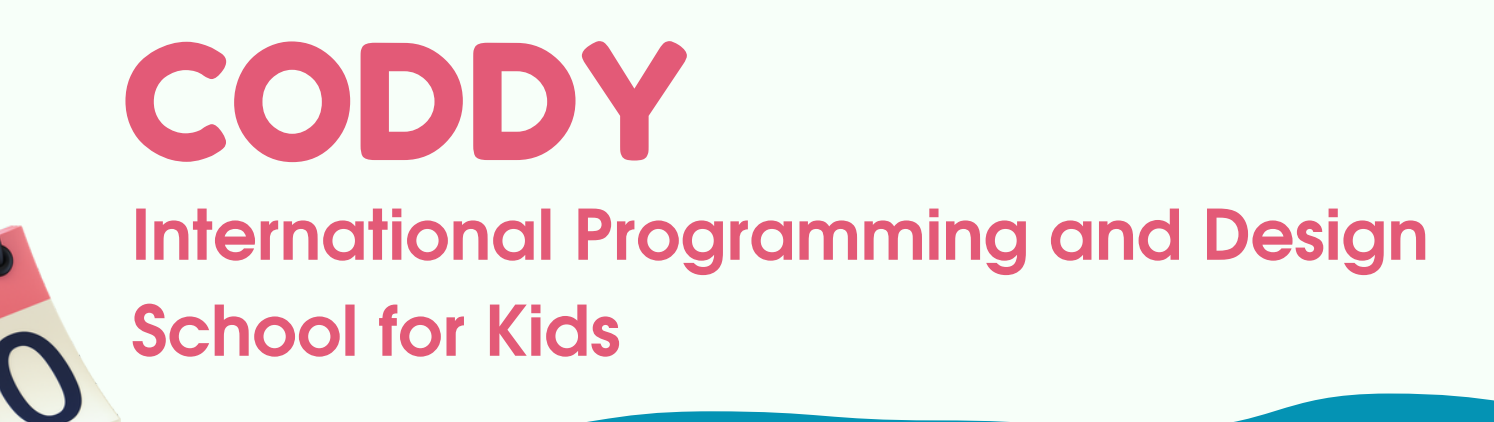

5. Roblox Studio will appear on your Desktop. Open the application and type your login and password once again.

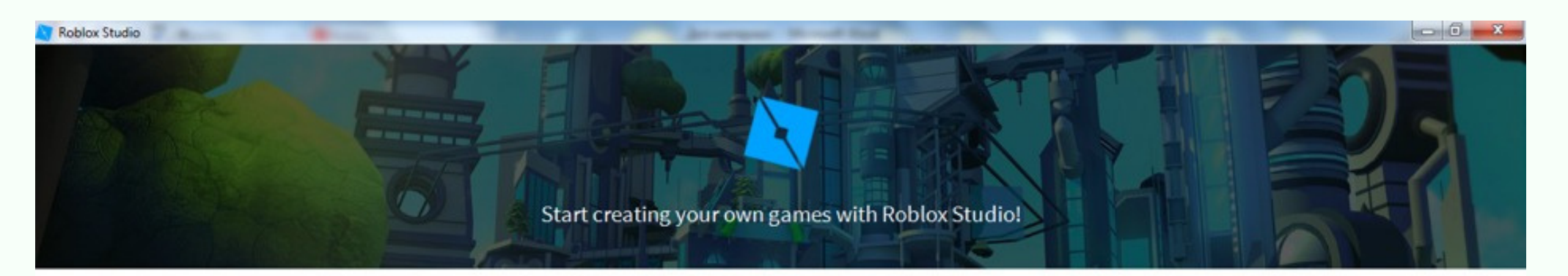

| Username                  |     |
|---------------------------|-----|
| Password                  |     |
| Log In                    |     |
| Forgot Password?          |     |
| Not a member yet? Sign up | V > |

If an additional login window suddenly pops up, then you just need to go to you browser and log in to your account again in the browser and then return to Roblox application.

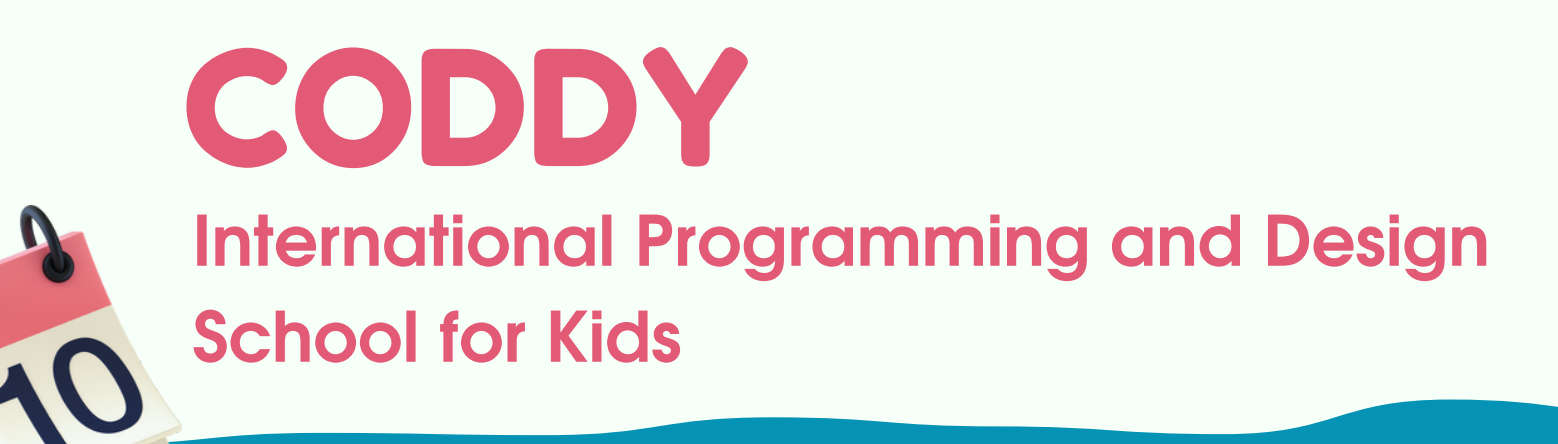

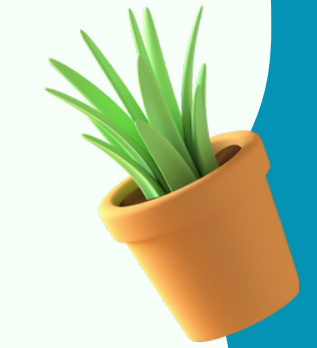

#### Hurray! You have logged into your Roblox Studio account!

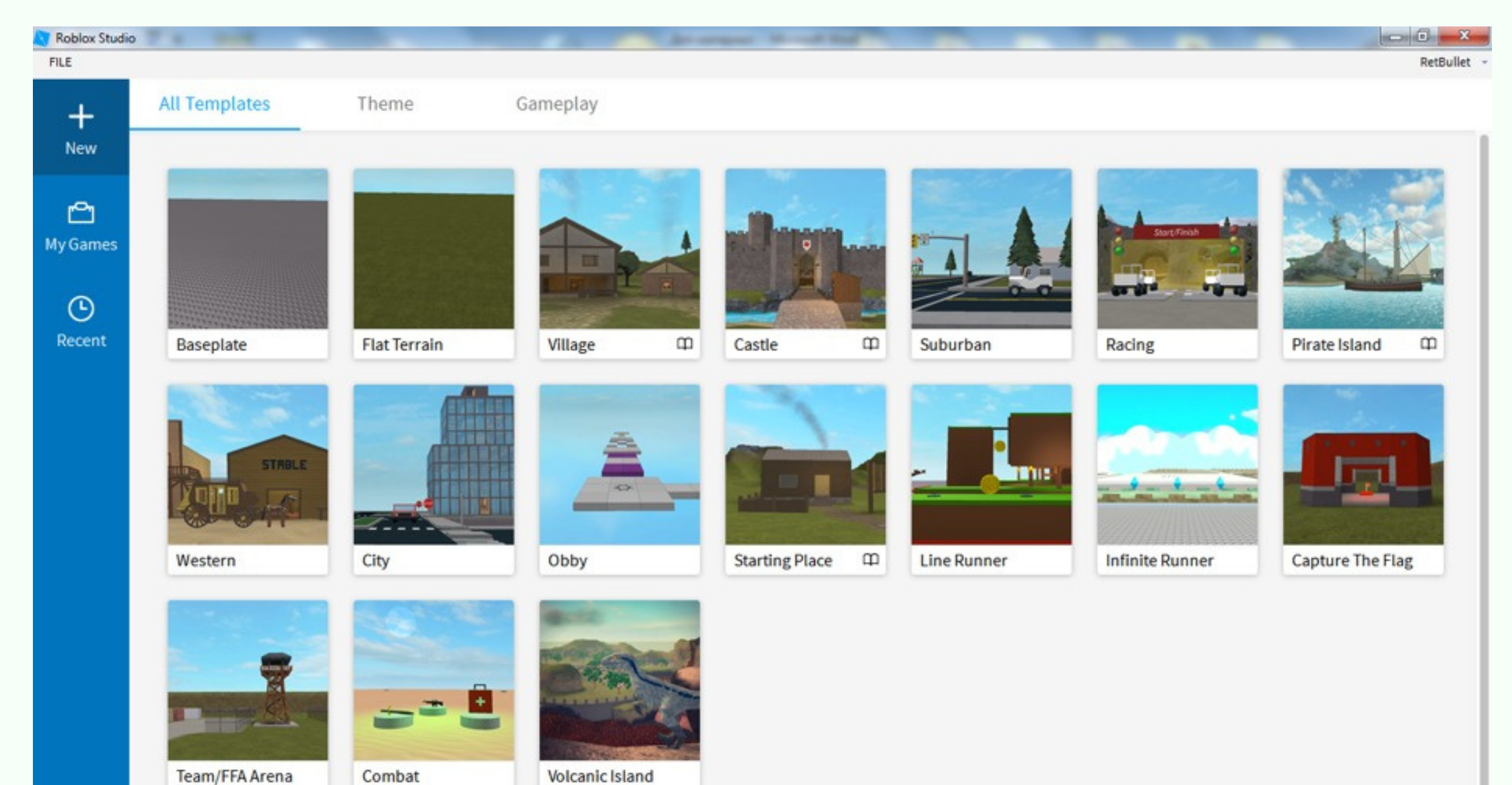

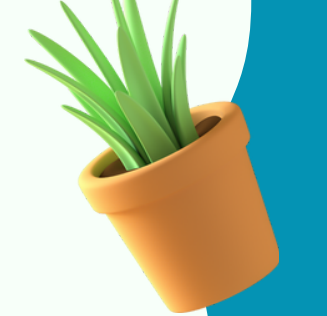

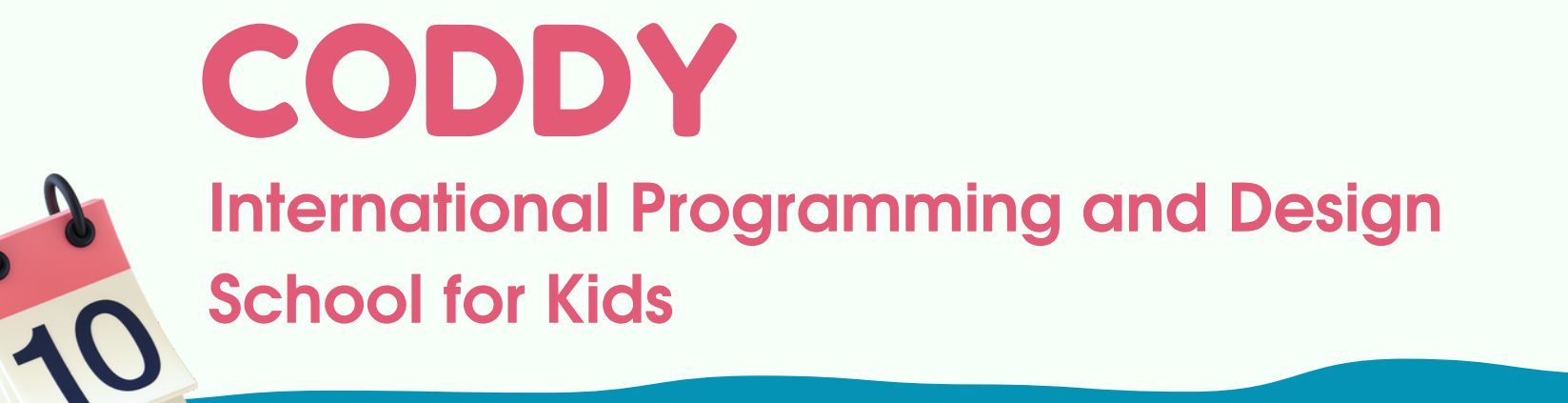

### Installation Instructions Roblox Studio for MAC OS

Creating Games in Robiox Studio

Visit Roblox <u>website</u>
Create an account

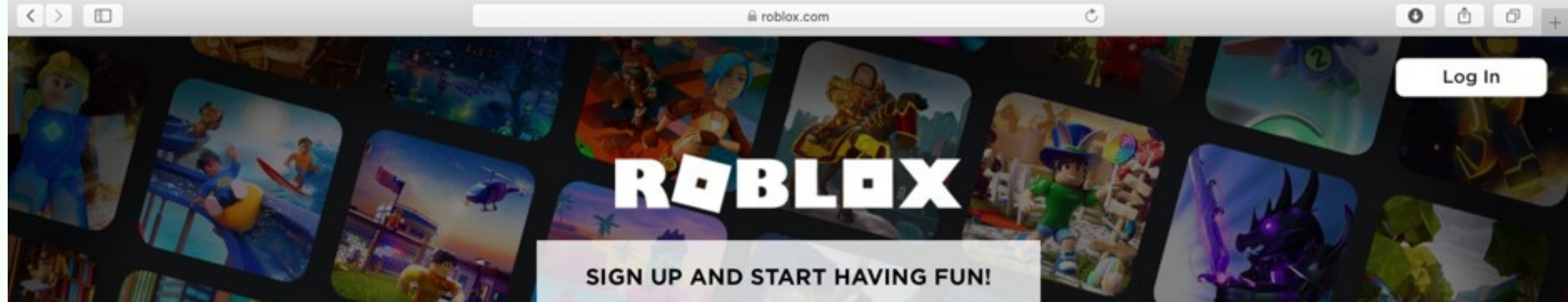

| Month 🗸 Day                                               | ✓ Year ✓                                   | T Alex   |         |
|-----------------------------------------------------------|--------------------------------------------|----------|---------|
| Username                                                  |                                            |          |         |
| Don't use your real name                                  |                                            |          |         |
| Password                                                  |                                            |          |         |
| Gender                                                    |                                            |          |         |
| Å                                                         | Ŷ                                          | A LA     | A SAL M |
| By clicking Sign Up, you are<br>Use and acknowledging the | agreeing to the Terms of<br>Privacy Policy |          |         |
| Sign                                                      | Up                                         |          |         |
|                                                           |                                            | dalla 1- |         |
| A ALIMAN                                                  |                                            |          | TA COM  |
| ROBLOX ON Y                                               |                                            |          | 13 L An |

#### Click Sign Up

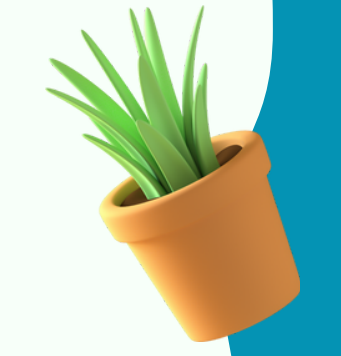

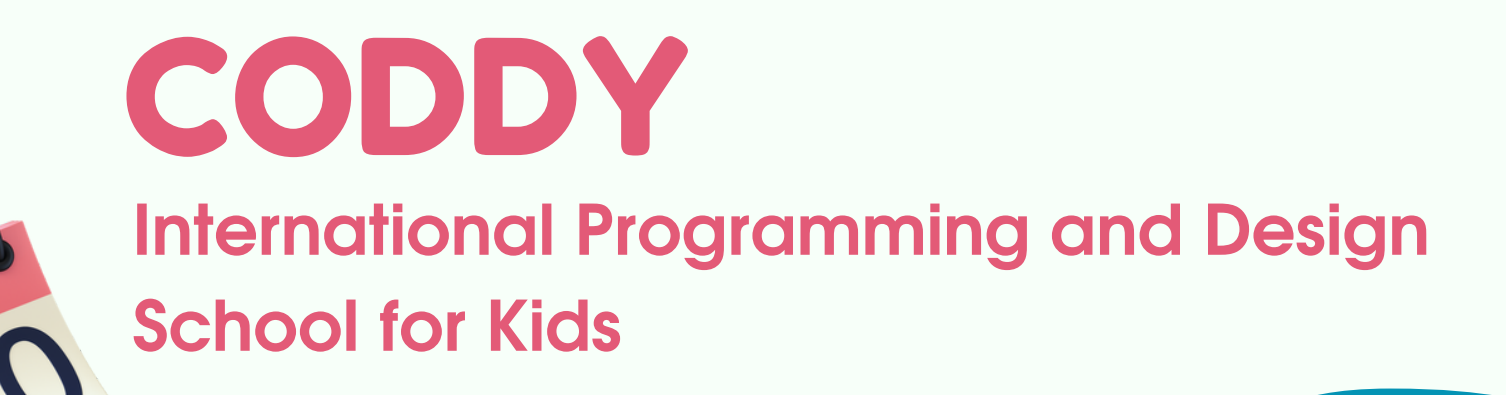

#### 3. Click Create

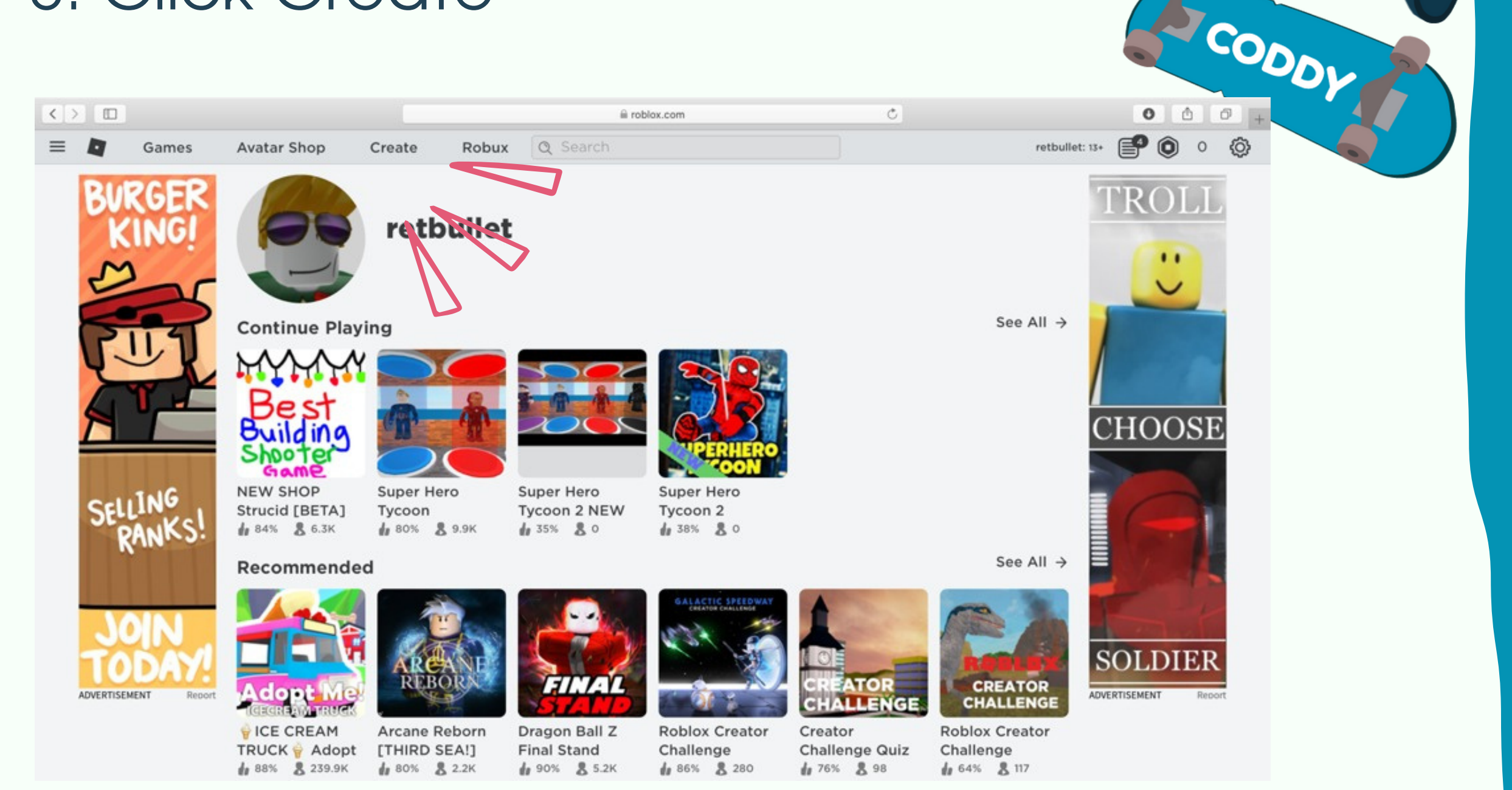

#### 4. Click Start Creating

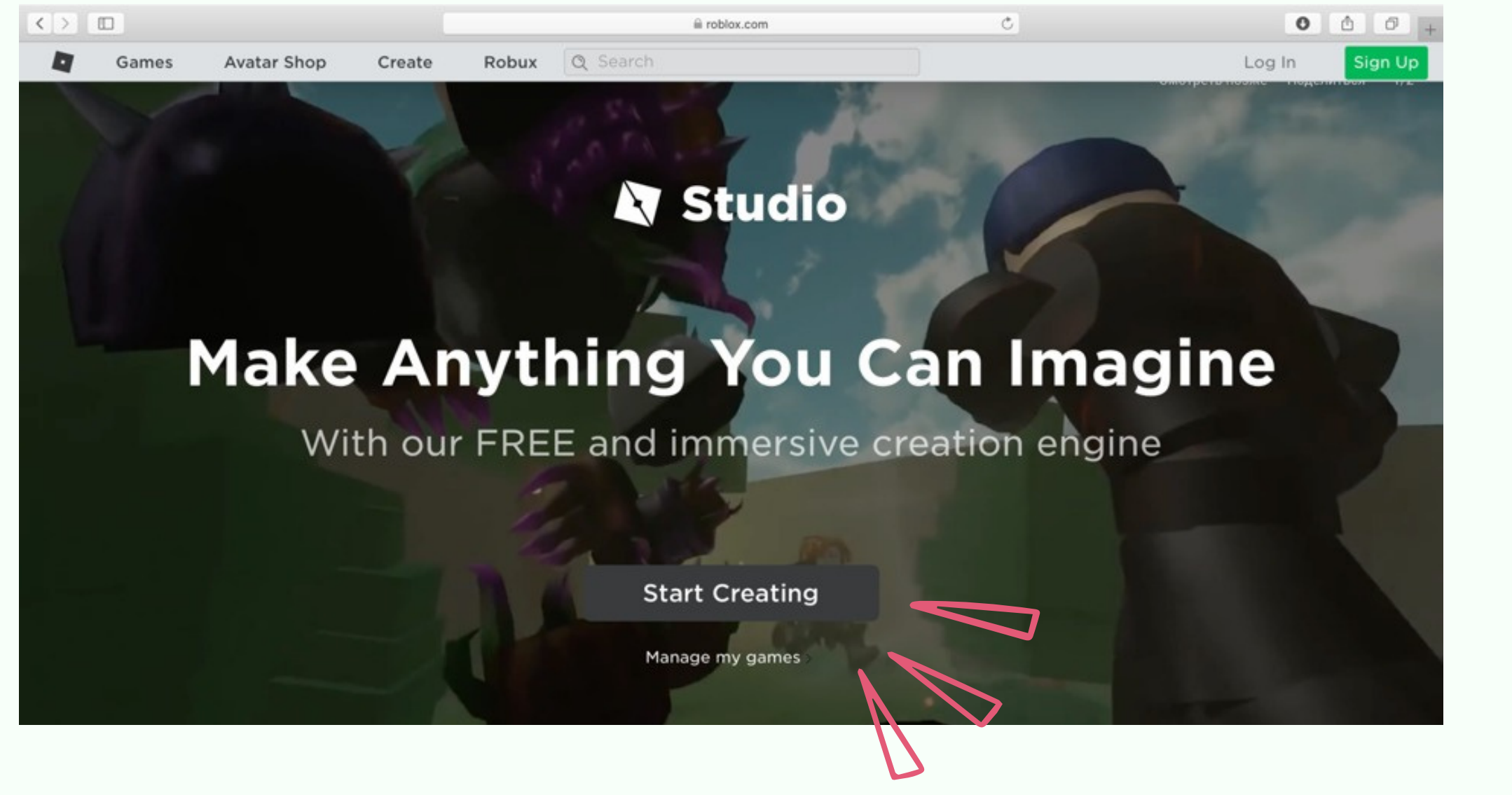

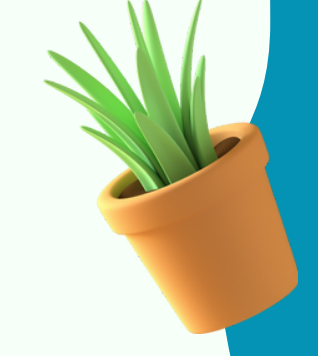

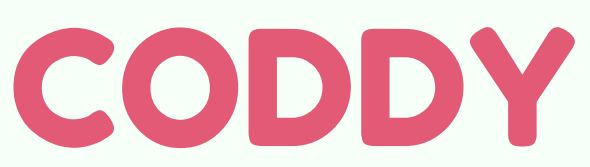

International Programming and Design

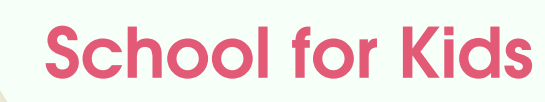

#### 5. Allow download

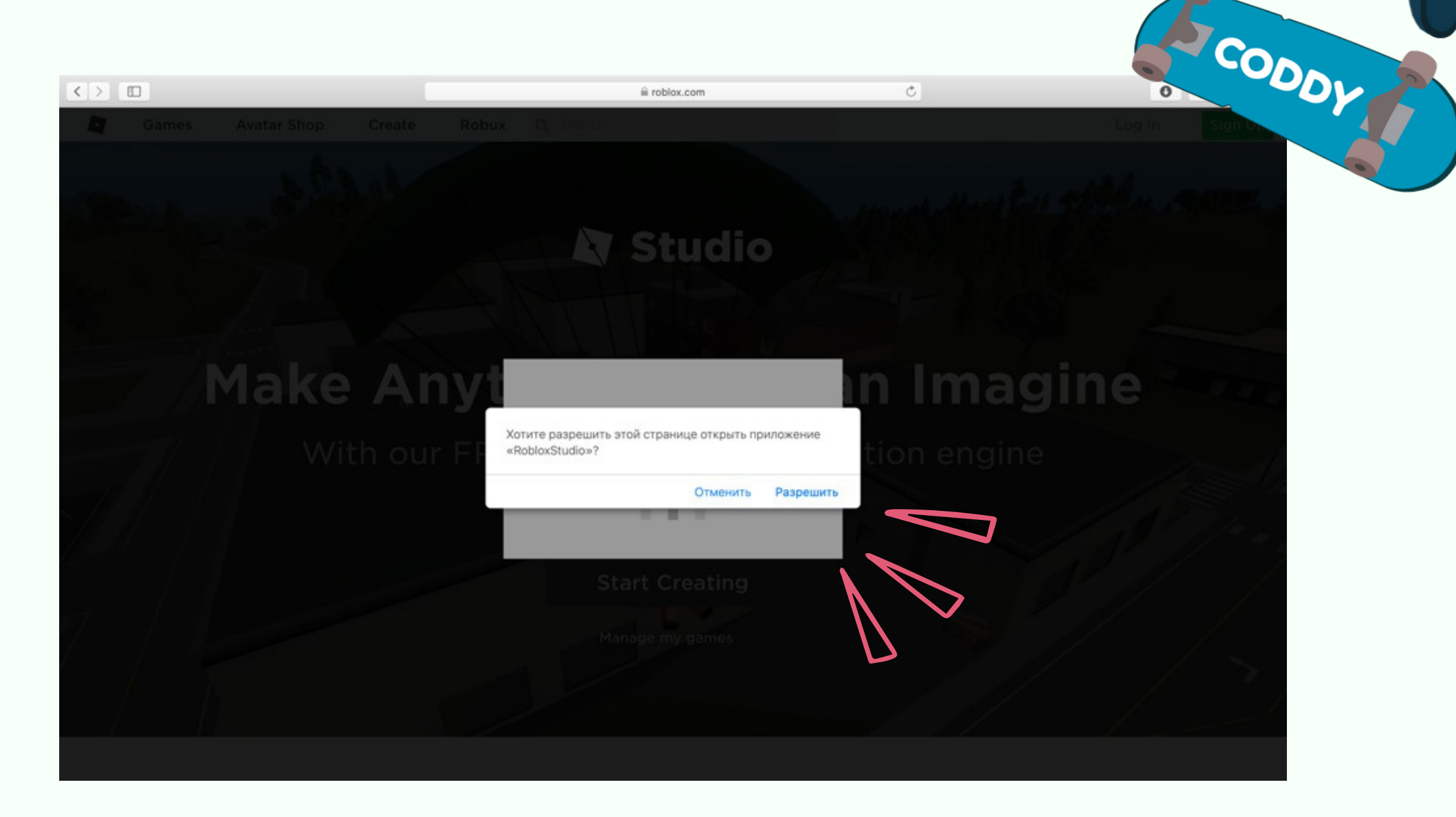

#### 6. File will be saved in Downloads folder. Open this folder and start the installation.

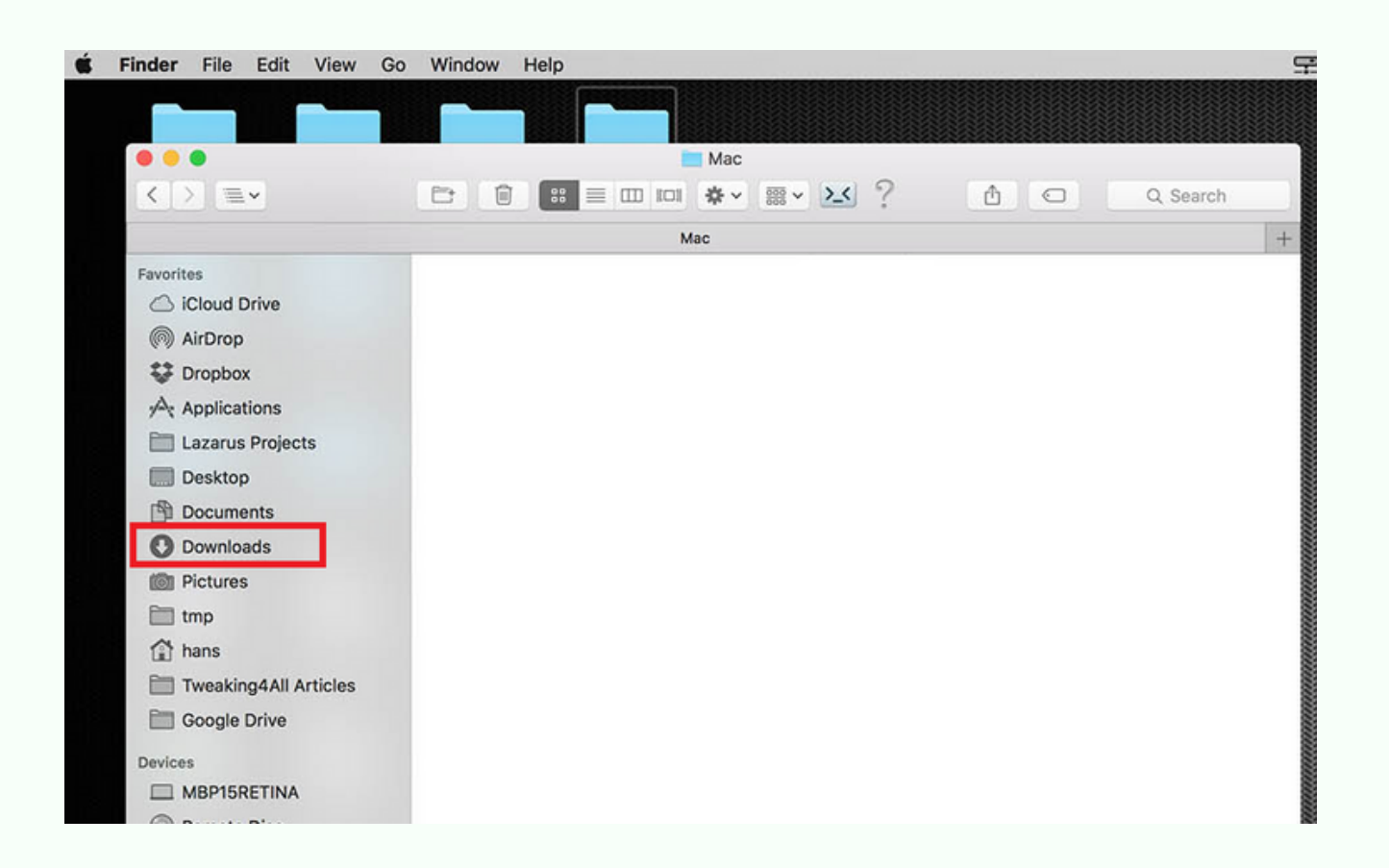

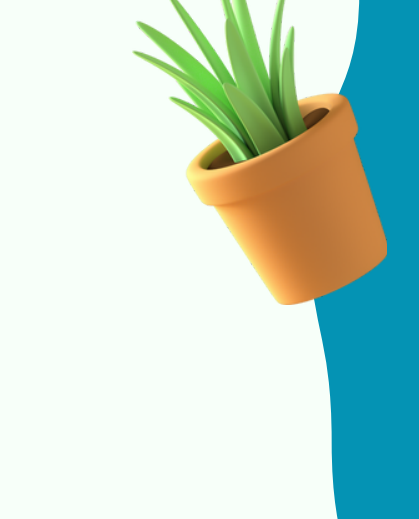

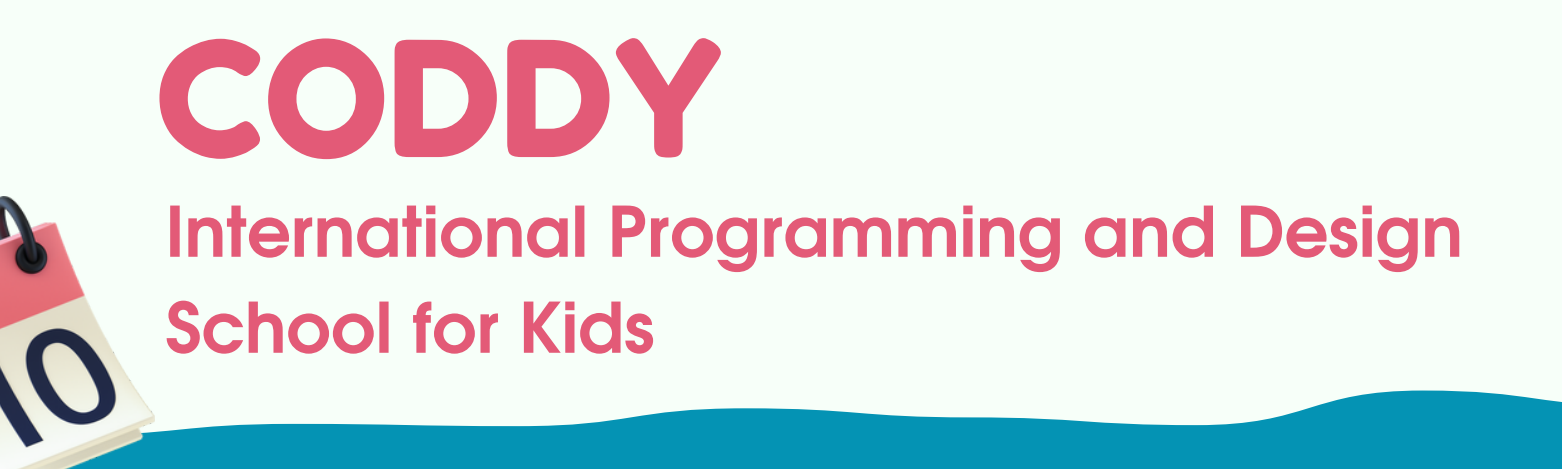

#### 7. Doble click on Roblox Studio

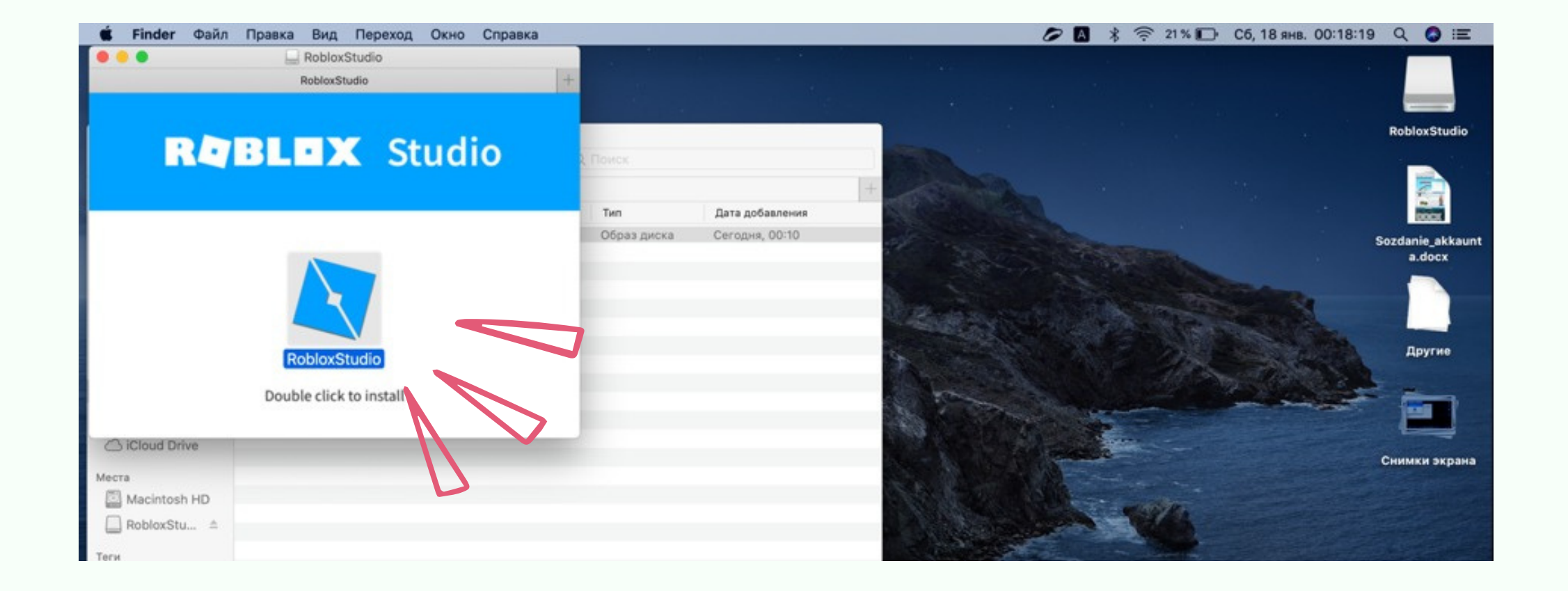

8. If your system doesn't allow installation from unverified developers, then you

# need to go to System Preferences and open the Security&Privacy section.

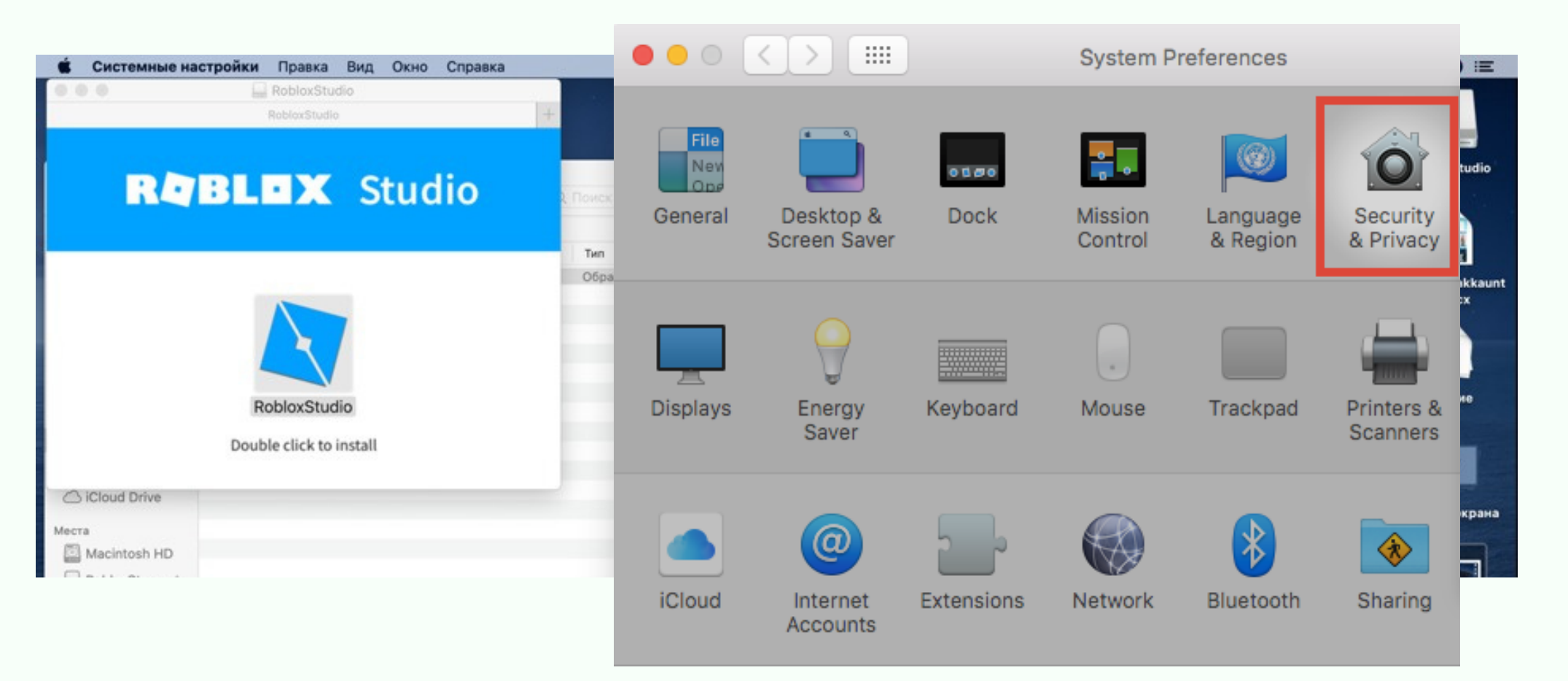

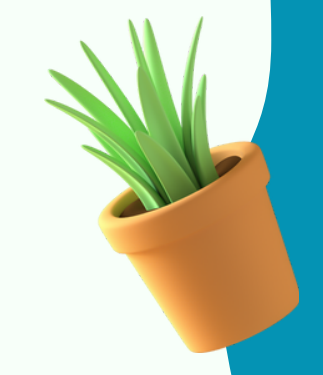

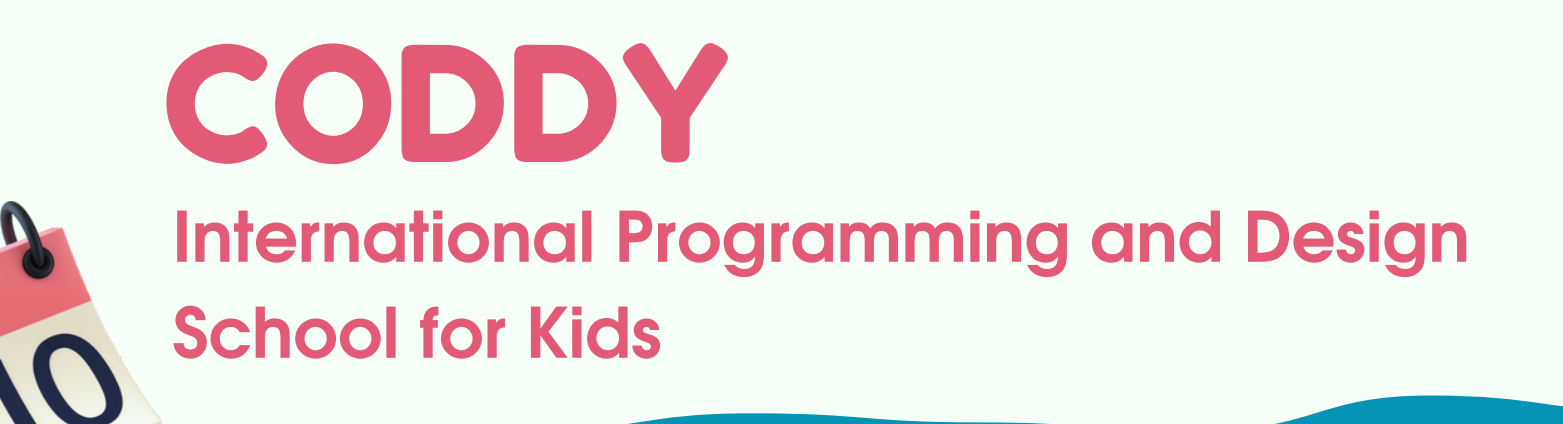

## 9. Allow installation of this application in General.

Here will be the warning about installation of Roblox Studio. This is where you need to allow the installation.

| 🗯 Системные н  | астройки Правка Вид Он | кно Справка | /р 🖬 🗰 🕾 19 % 🗊 Сб. 18 янв. 00:23:42 Q                           | <b>3</b> = |
|----------------|------------------------|-------------|------------------------------------------------------------------|------------|
|                |                        |             | Security & Privacy Security & Privacy                            |            |
|                |                        |             |                                                                  |            |
| 000            |                        | 🔯 Загрузки  | General FileVault Firewall Privacy                               | xStudio    |
| < >            | ***                    | · 6 0       |                                                                  | 1000       |
|                |                        | Загрузки    | A login password has been set for this user Change Password      |            |
| Избранное      | MMR                    | ~ Размер    |                                                                  | 200        |
| 🛅 Яндекс.Диск  | a RobloxStudio.dmg     | 1 N         | Require password b seconds of after sleep or screen saver begins | e_akkaunt  |
| AirDrop        |                        |             | Show a message when the screen is locked Set Lock Message        | locx       |
| 🔲 Недавние     |                        |             | ✓ Disable automatic login                                        |            |
| Д, Программы   |                        |             |                                                                  |            |
| 🗐 Рабочий стол |                        |             |                                                                  | NTH0       |
| 🖪 Документы    |                        |             |                                                                  | yrne       |
| -              |                        |             |                                                                  |            |

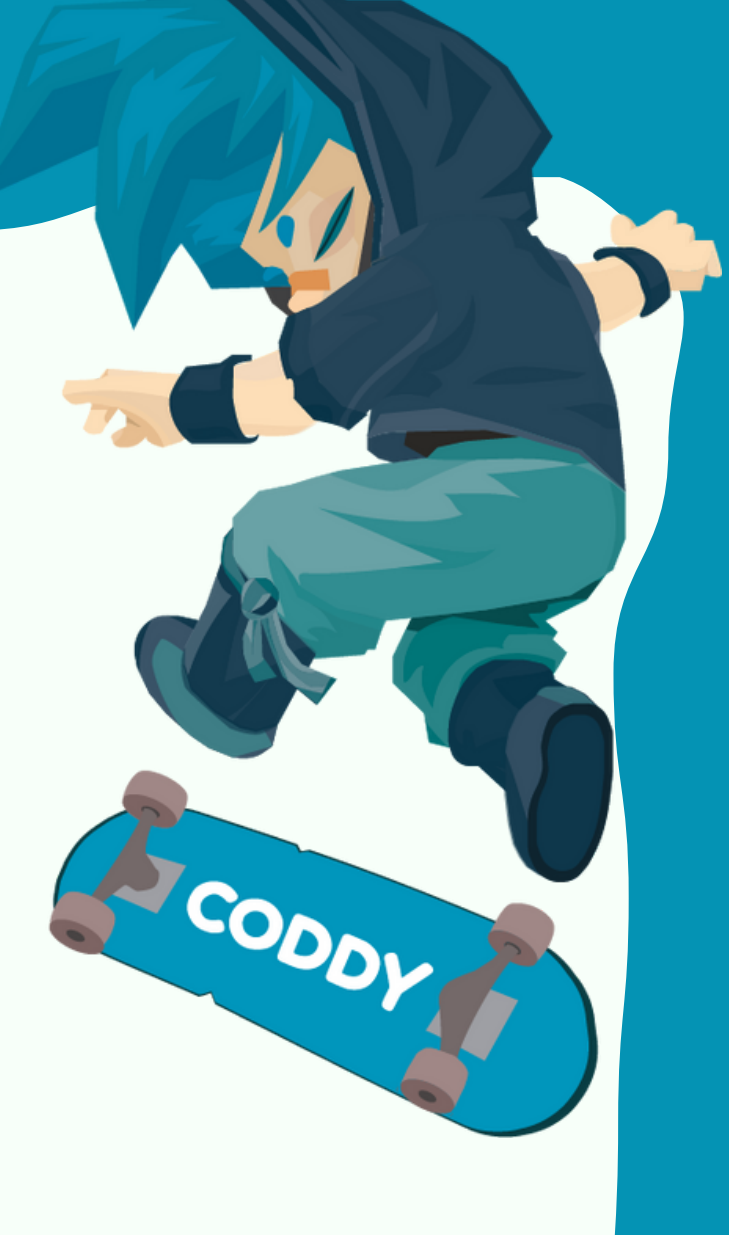

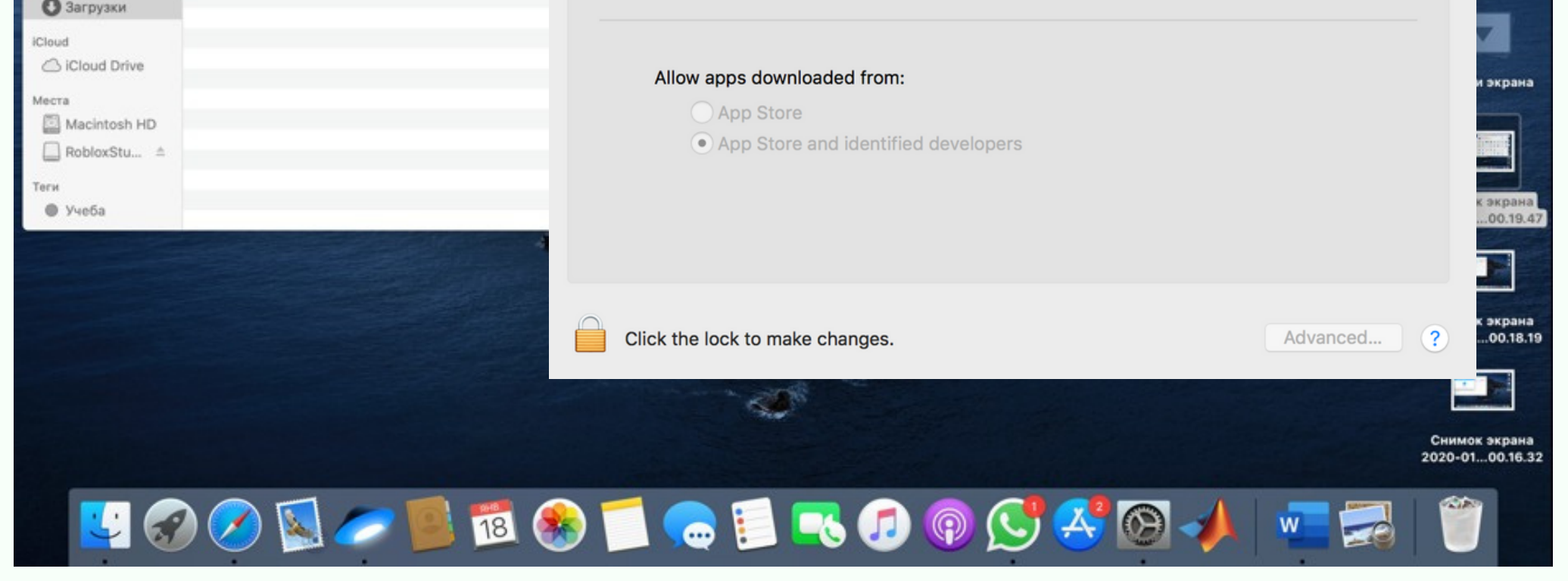

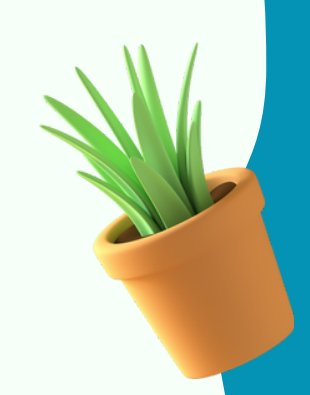

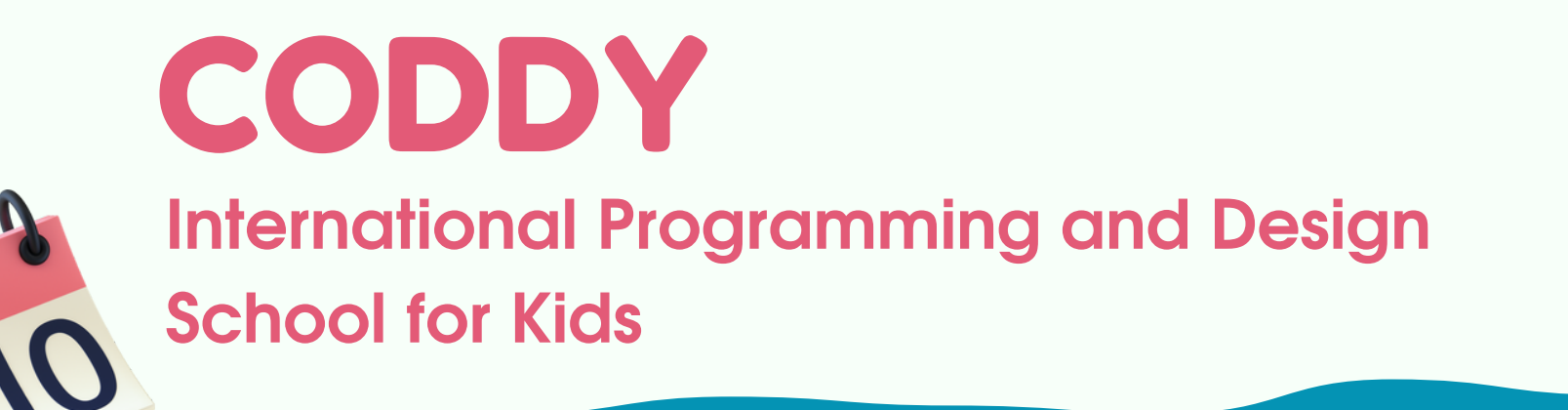

## 10. Then we continue the installation double-click again.

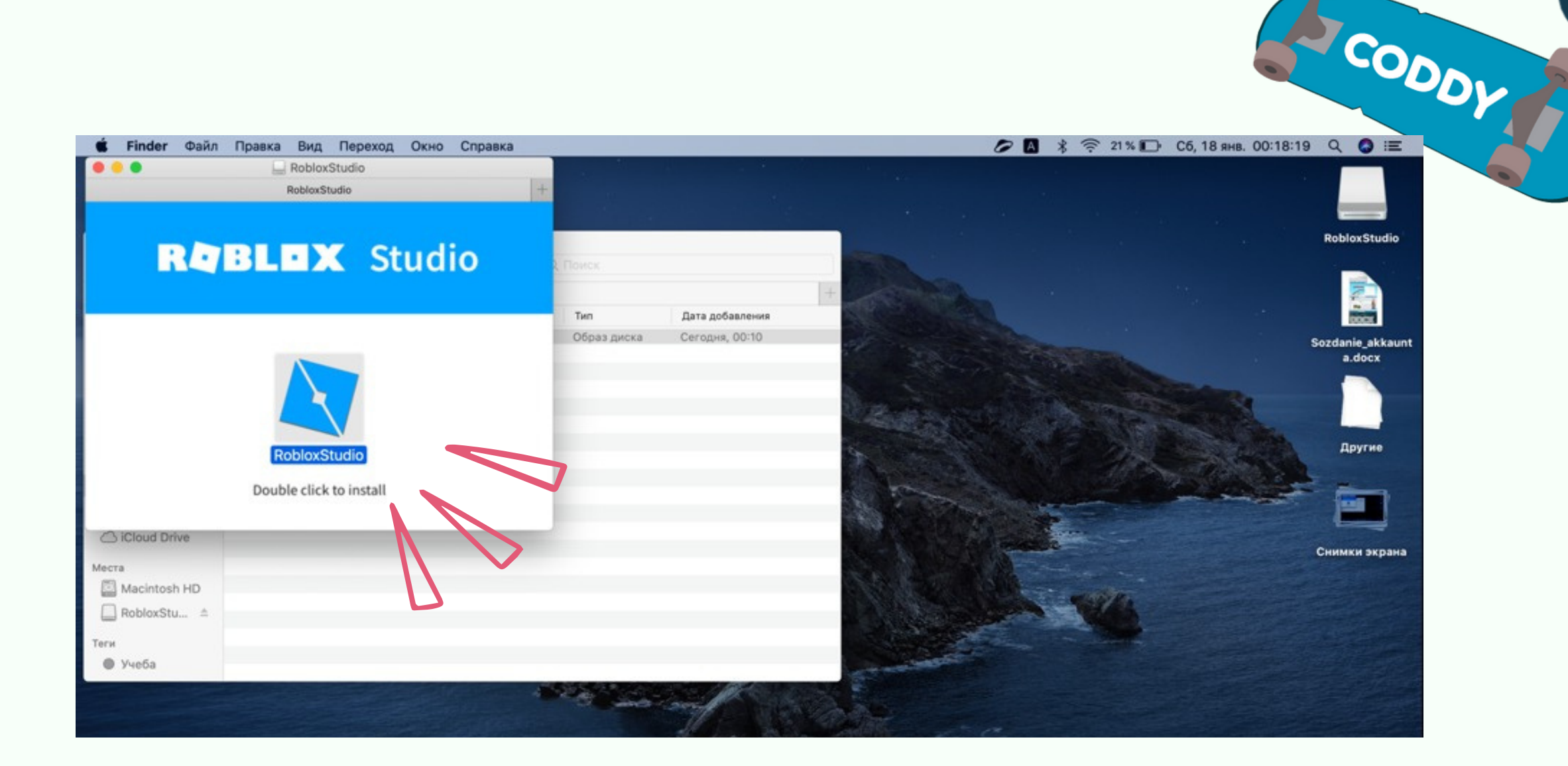

11. Roblox Studio will open after installation. Log in to your account.

|  | / |
|--|---|
|  |   |

| Start | t creating your own games with Roblox Studio! |
|-------|-----------------------------------------------|
|       | Username                                      |
|       | Password                                      |
|       | Log In<br>Forget Password?                    |

Not a member yet? Sign up

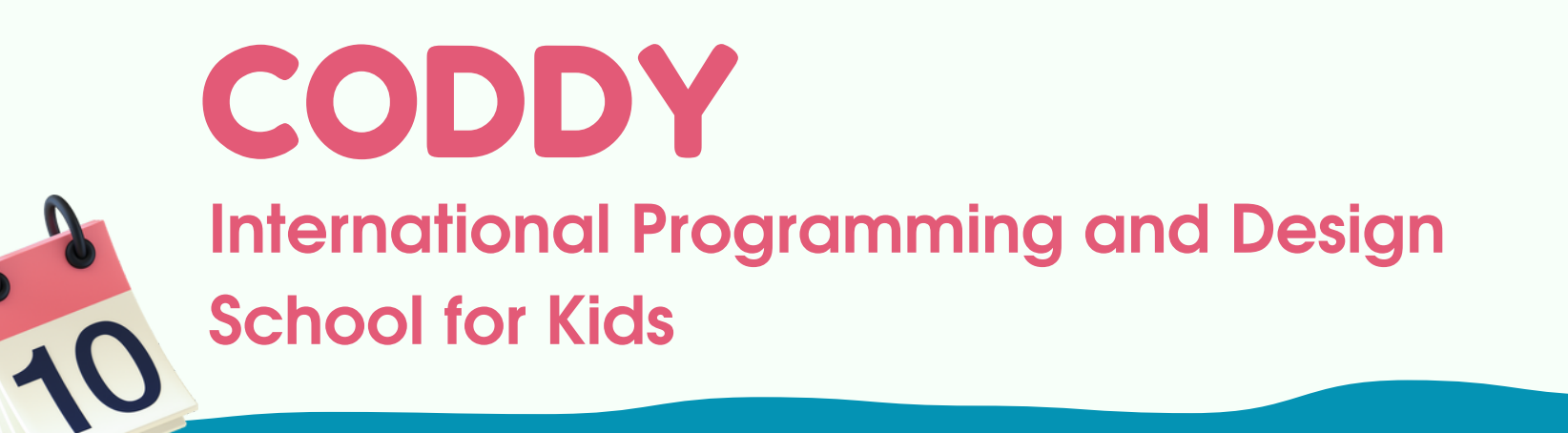

# Hurray! You have logged into your Roblox Studio account!

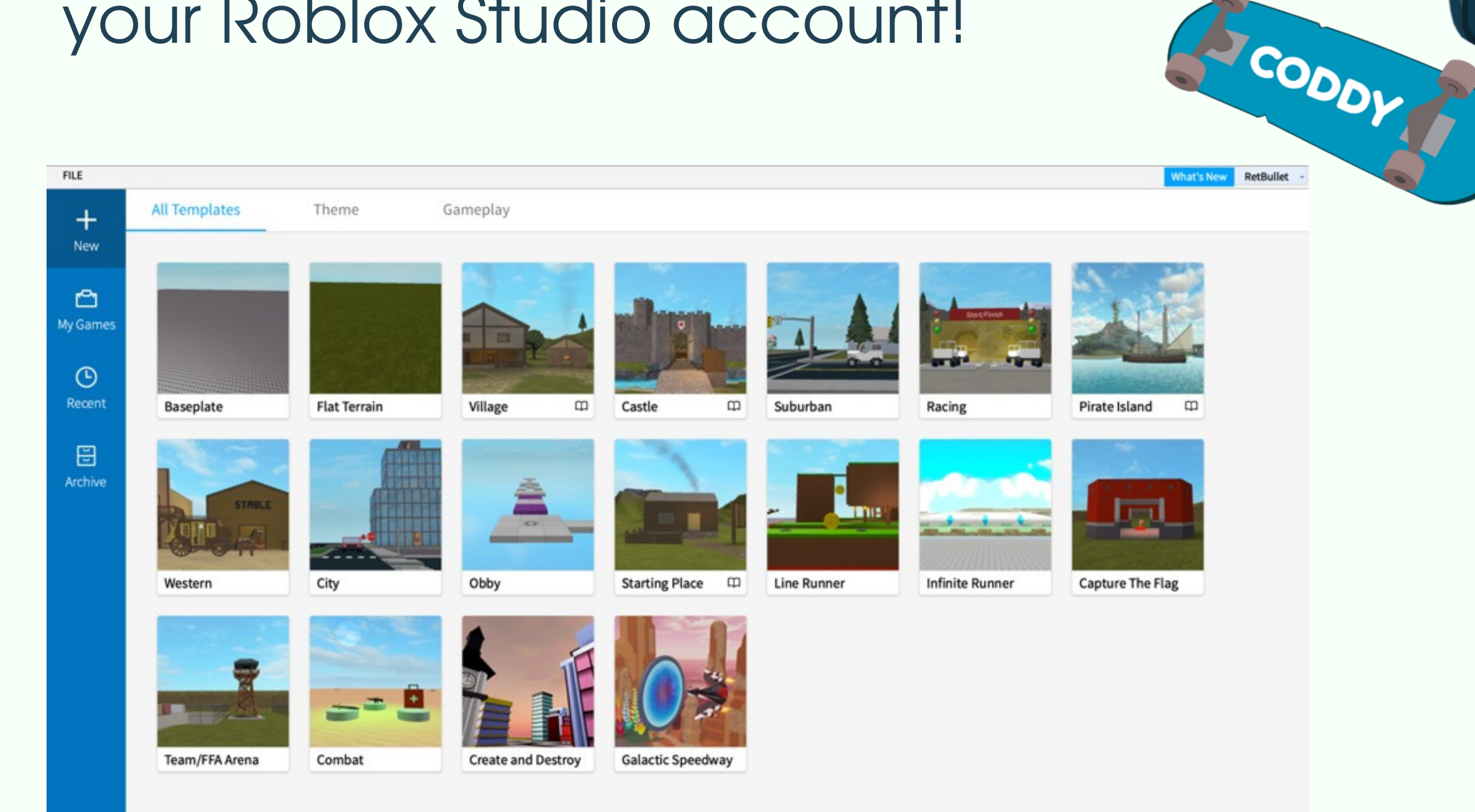

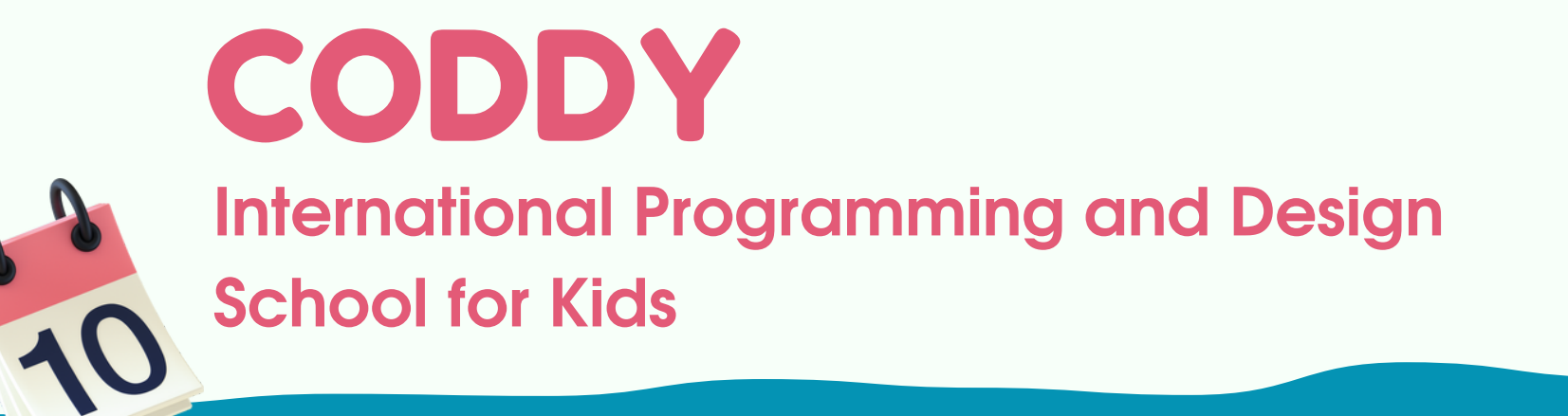

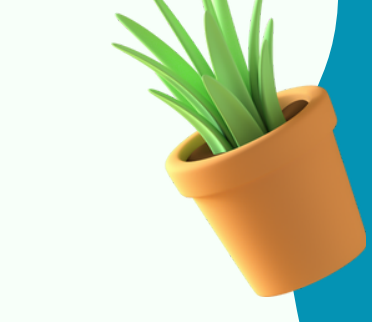